## How to RSVP for PROST Events:

- 1. Click the **RSVP HERE** button from the Event Page on the PROST website.
- 2. Review Event details as outlined, then click the **BLUE RSVP** button on the upper right hand side.

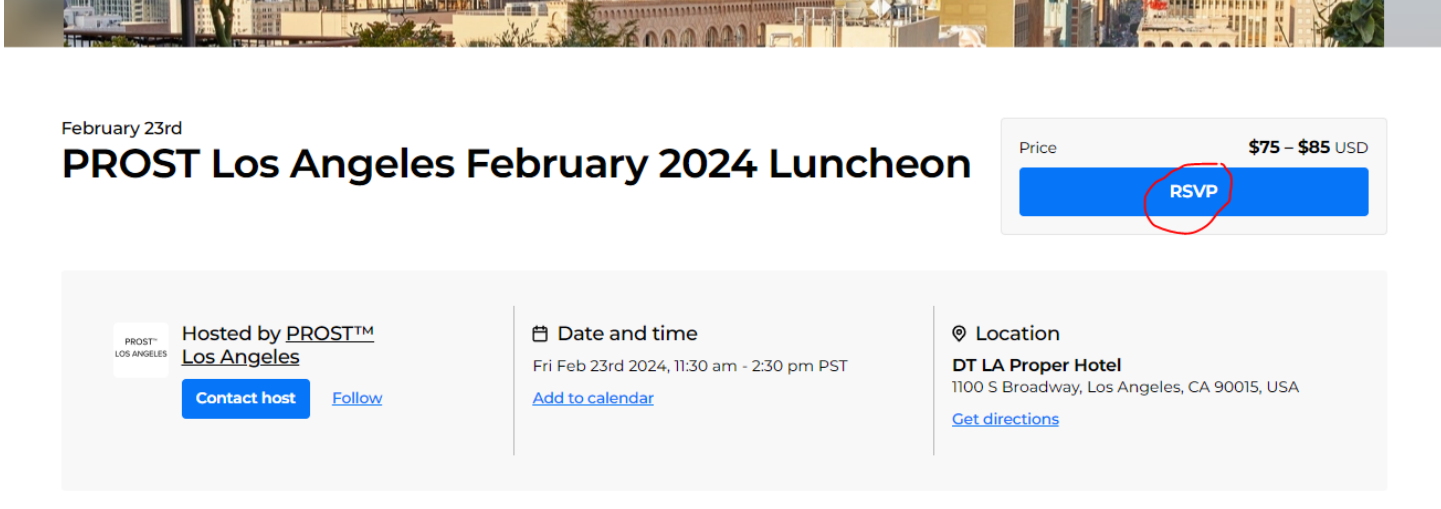

3. Enter your ticket type – PROST LA Member or Non-Member Guest. Please note – ONE ticket per sale. Then click Enter Details.

| Choose your tickets                    |                     | 1. a 50                                                                                                    |               |
|----------------------------------------|---------------------|----------------------------------------------------------------------------------------------------|---------------|
| PROST Los Angeles 2024 Member Luncheon | \$75+ Sales tax 1 + | THE ROLL                                                                                                    | ha            |
| Guest Non-Member Luncheon              | \$85+Salestax 0 \$  | A DESCRIPTION OF THE OWNER OF THE OWNER OWNER OF THE OWNER OF THE OWNER OF THE OWNER OF THE OWNER OF THE OWNER OF THE OWNER OF THE OWNER OF THE OWNER OF THE OWNER OF THE OWNER OF THE OWNER OF THE OWNER OF THE OWNER OF THE OWNER OF THE OWNER OF THE OWNER OWNER OF THE OWNER OWNER |               |
|                                        | Enter details       |                                                                                                    | Marcine Water |
|                                        |                     | Your order                                                                                                    |               |
|                                        |                     | 1x PROST Los Angeles 2024                                                                                                    | USD \$75.00   |
|                                        |                     | Member Luncheon                                                                                                    |               |

4. Complete all fields as required, then Click **Save & Check-out**. You will be prompted to pay and a receipt with QR code will be emailed to the Buyer Information email address. Please bring the QR code to the event or have it available on your phone. Thank you and see you soon!